附件 1

## 北京市自学考试照片采集操作步骤

一、进入微信小程序

1. 搜索小程序。在微信小程序搜索框中输入"北京市自学考试照片采集"。

2. 扫描二维码。或可以选择扫描下方提供的二维码直接进入小程序。

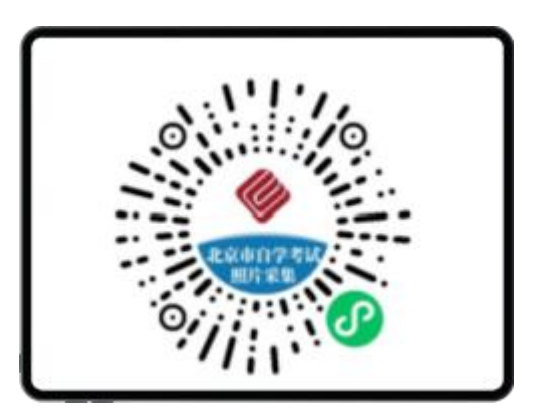

(图一:小程序二维码)

## 二、进入采集系统

(一)首页操作

成功进入微信小程序后,点击首页中部的"点击进入采集系统"按钮。

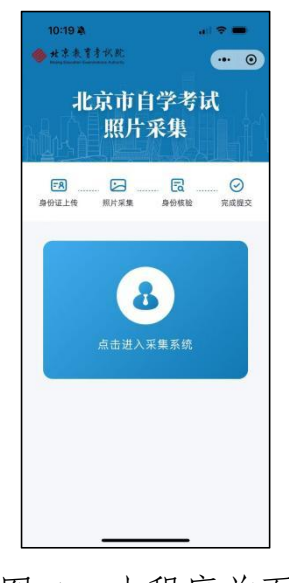

(图二:小程序首页)

(二)登录采集系统

1. 输入手机号。在登录页面, 输入您在报名系统注册的手机号。

2. 获取验证码。点击"获取验证码",等待接收验证码短信。

3. 输入验证码。在验证码输入框中输入收到的短信验证码。

4. 同意协议。勾选"已阅读并同意《用户协议》及《隐私协 议》"。

5. 完成登录。点击"登录"按钮,完成登录。

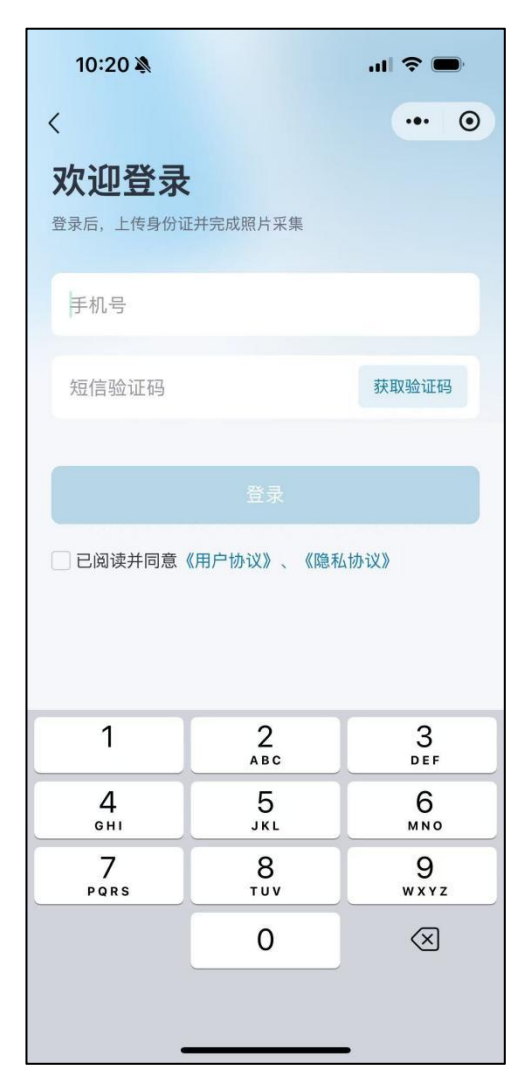

(图三:小程序登录页)

(三)上传身份证信息

1.上传人像面。登录后,点击"点击上传人像面",选择"拍照上传",身份证需在框内;或"相册上传"完成身份证人像面的采集。

2. 上传国徽面。重复上述步骤,点击"点击上传国徽面"完成身份证国徽面的采集。

3. 上传身份证信息。确保身份证信息清晰无遮挡,检查确认 无误后点击"确定"按钮完成上传。(请注意:需确保身份证信 息完整、清晰,并且不要对身份证进行任何形式的编辑或修改, 以免影响后续的身份验证流程。)

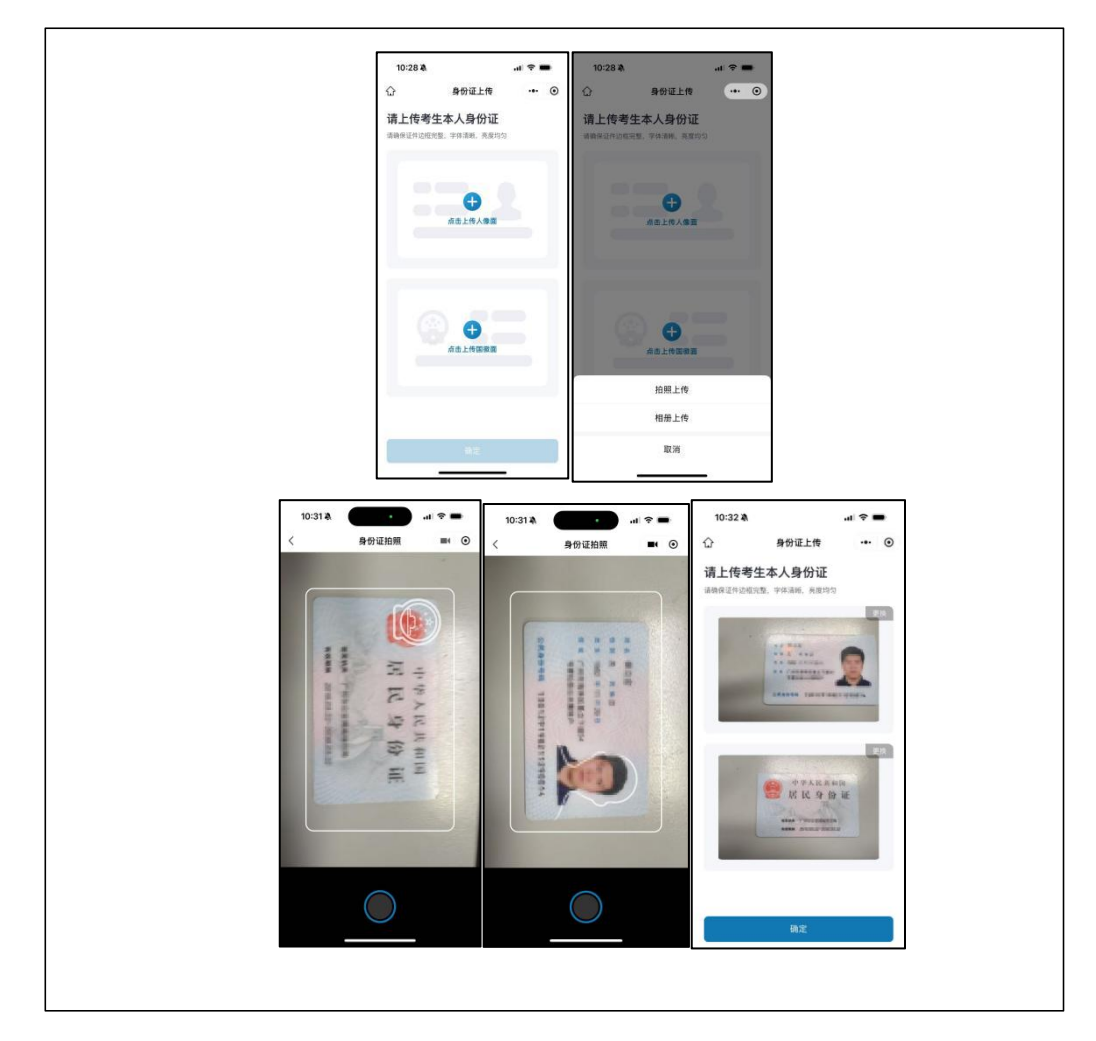

(图四:身份证采集页)

(四)确认身份信息

1. 核对信息。在"请确认身份信息"页面,仔细核对"姓名"、

"身份证号码""民族""住址"相关信息。

2. 提交信息。若信息无误,点击"确认无误"提交;若信息有误,点击"重新录入"并重新上传身份证正反面。

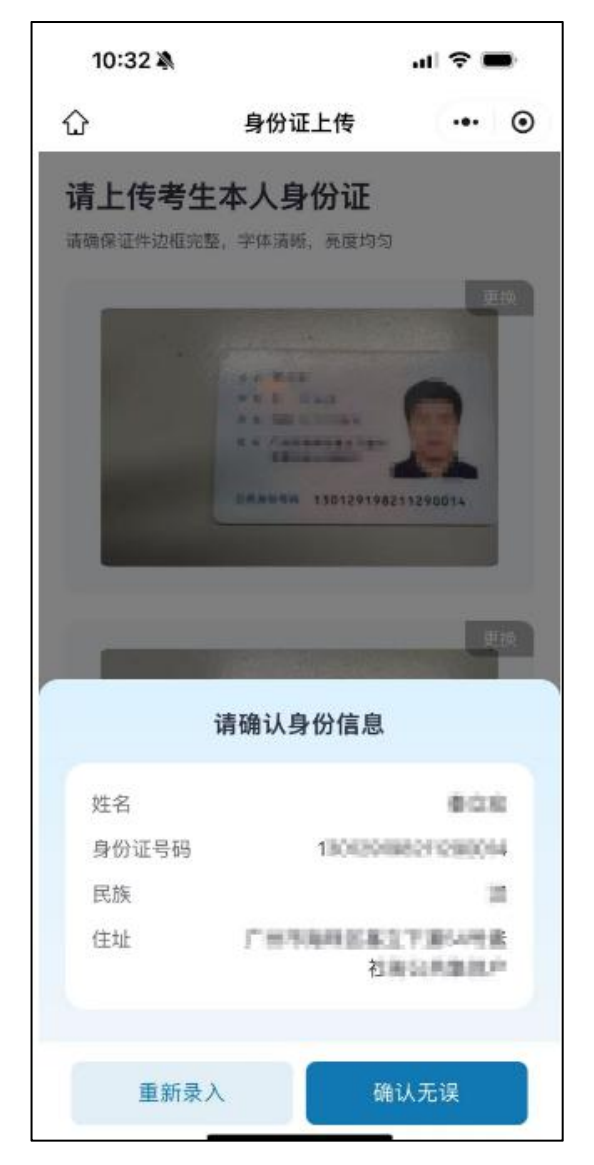

(图五: 请确认身份信息页)

(五)上传照片

1. 查看示例。查看拍照示例,了解相关注意事项。

2. 选择上传方式

(1)"相册上传"。从相册中选择合适的照片勾选点击"完成"上传;

(2)"直接拍照"。请他人协助并使用后置摄像头拍摄, 拍摄满意后点击"下一步",不满意则点击"取消"重拍。

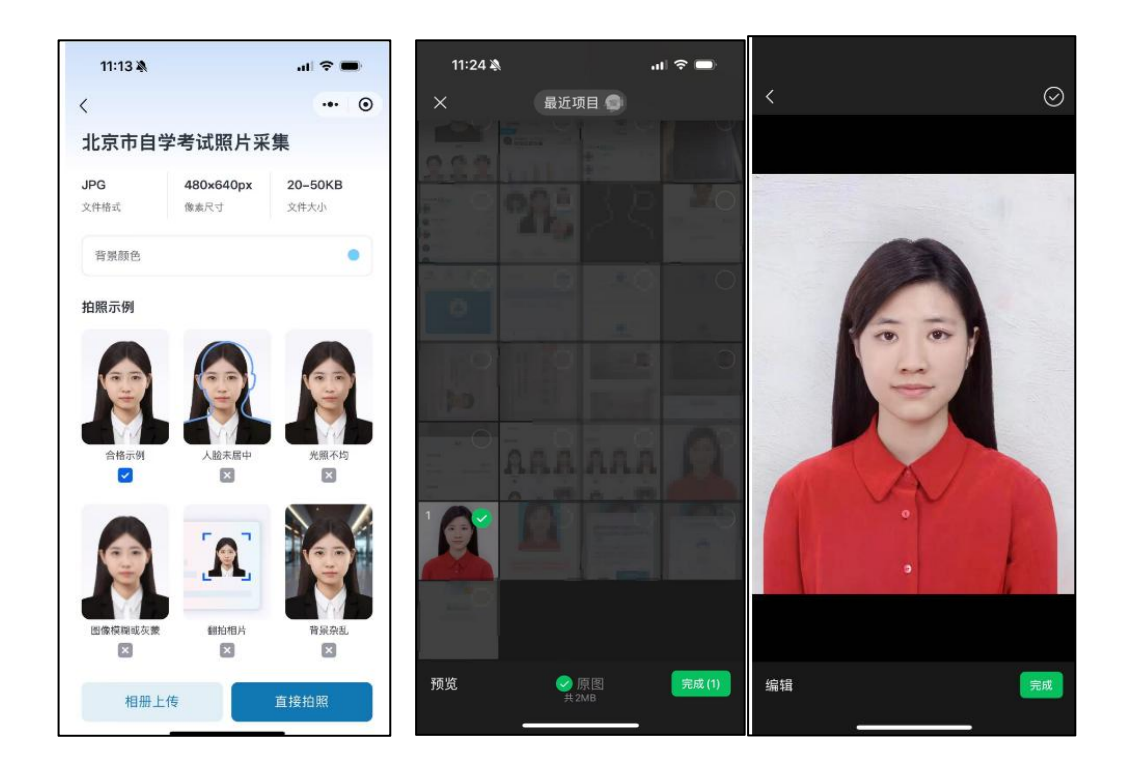

(图六: 上传照片页)

3. 照片检测与上传

(1)系统自动检测。系统将照片制作成证件照并检测是否合格。

(2)调整与重拍。若照片不合格,根据页面提示的不合格 原因进行调整,并点击"重新拍照"重新采集照片,直至照片合格。

(3)确认提交。照片合格后,对照片满意请点击"提交照片"按钮完成提交。若不满意,可继续点击"重新拍照"按钮进行调整,以确保您获得最满意的照片。

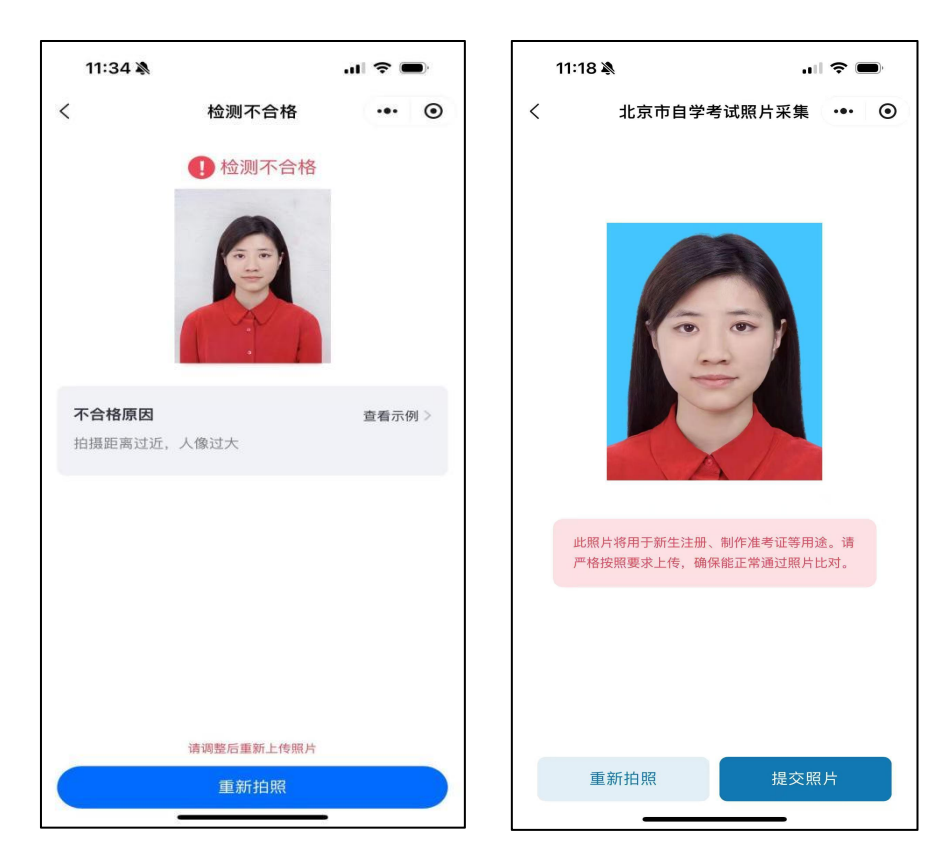

(图七:照片检测结果页)

(六)提交照片送至"互联网+"身份核验

1. 提交照片。务必确保提交的照片为本人照片,点击"同意 并提交"按钮,将照片传送至"互联网+"可信认证平台进行身 份核验。

2. 等待验证。根据页面提示,静候等待验证考生身份信息。

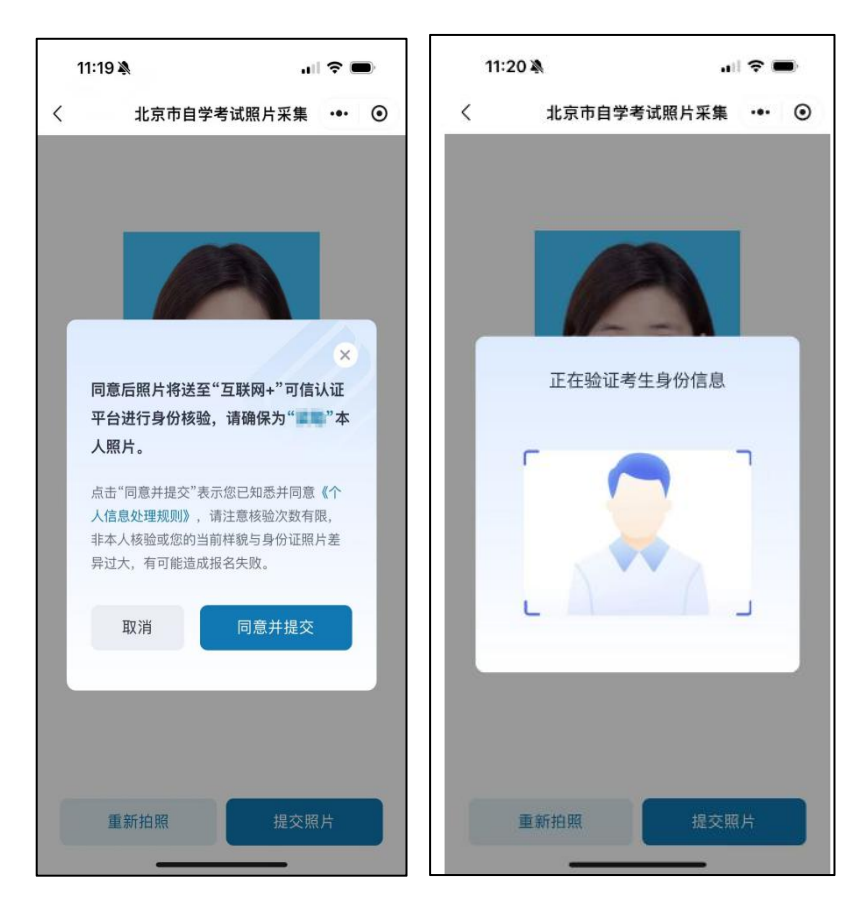

(图八:照片身份核验页)

(七)完成提交

 1.查看结果。考生身份信息核验通过后即默认身份证及照片 提交成功,页面显示"提交成功",考生可返回报名系统查看报 名信息。

2.核验不通过处理。若页面显示"身份核验不通过",请点击"重新拍照"按钮,确保提交的照片为本人照片并与本人的人脸特征一致。

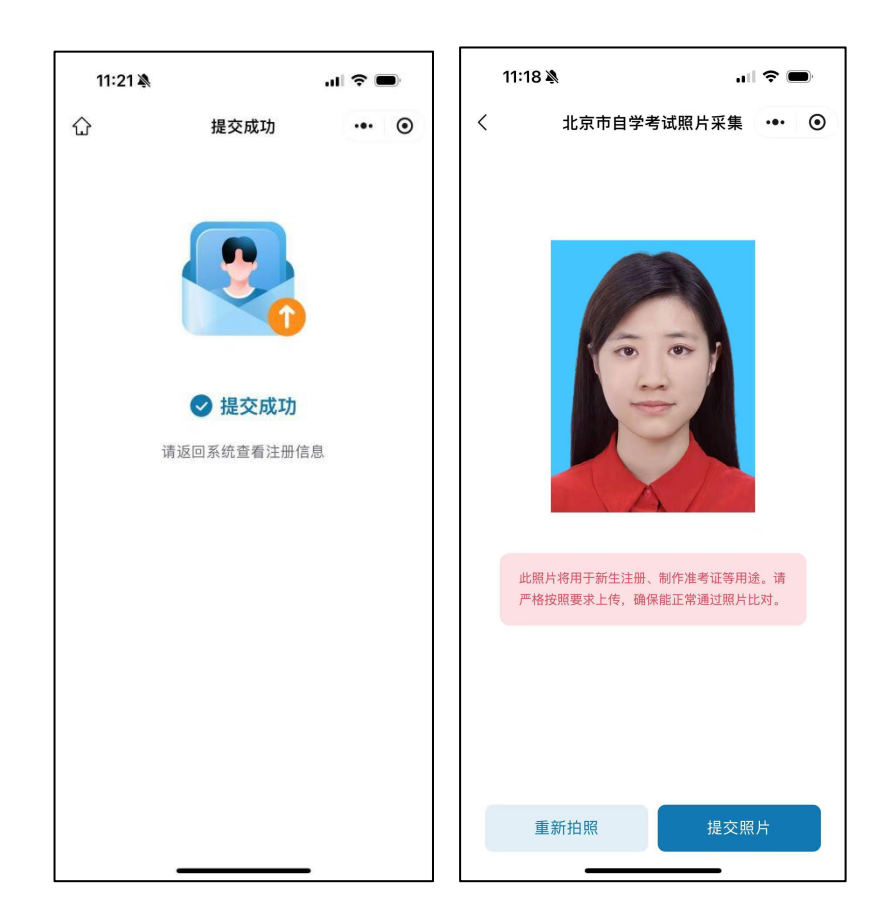

(图九:照片提交结果页)

## 三、考生照片采集常见问题

(一)身份证姓名或号码与报名信息不一致

上传身份证正反面,点击"确认无误"按钮后,弹出身份证信息与报名信息不一致提示弹窗(有误的信息以红色字体标出)。

解决方法:

请联系北京教育考试院自考办修改相关信息后重新进行照 片采集,联系电话:010-89193989转6。

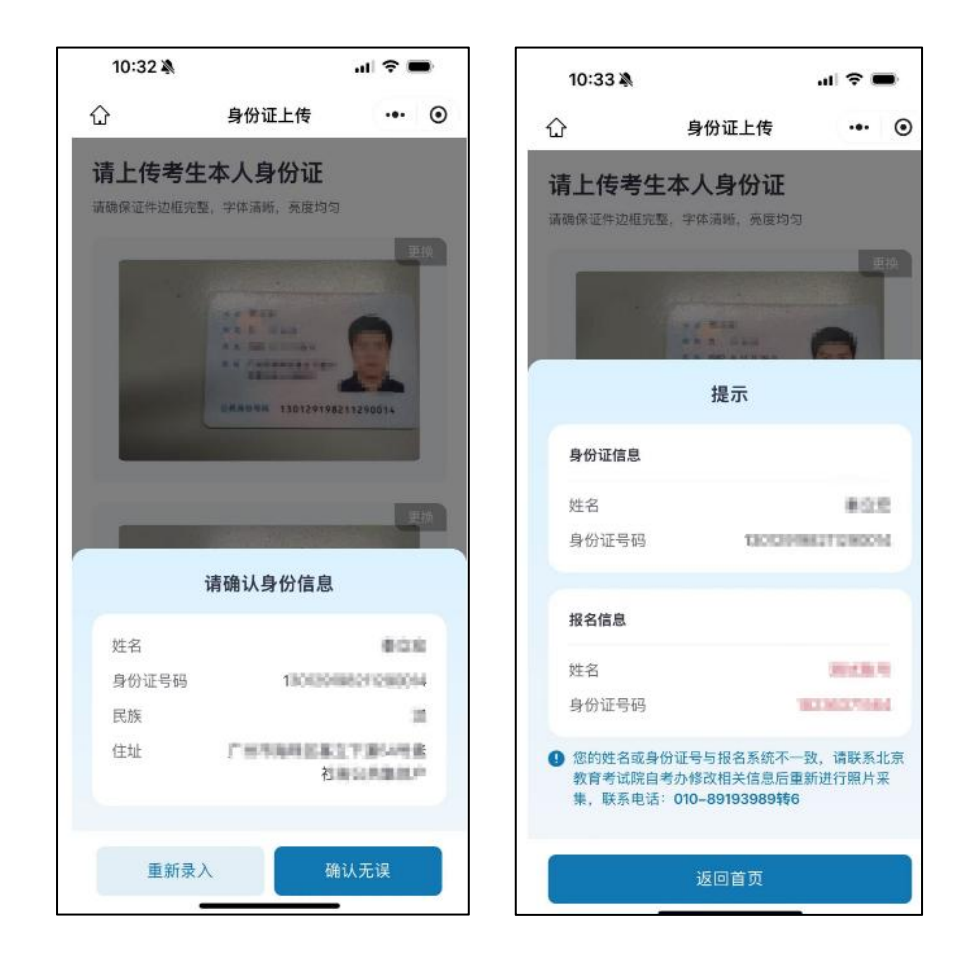

(图十:身份证姓名或号码与报名信息不一致)

(二)多次拍照上传照片,仍无法合格

解决方法:

1. 选择光照充足的地方拍照, 注意避免背对光源或者脸部光照太强的情况。

2. 在背景均匀的墙体前进行拍照, 拍照的时候应该平视摄像头, 脸部置于镜头的中间位置, 脸部距离摄像头 80-100cm, 背部距离墙体大于 30cm。

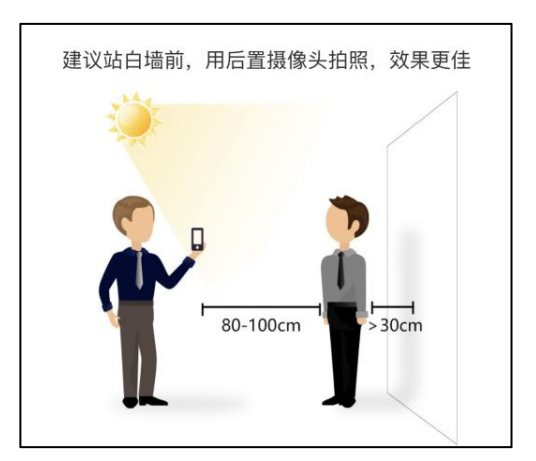

(图十一:后置摄像头拍照示例)

3. 如上述 1、2 步骤仍无法验证合格,请联系北京教育考试院自考办咨询解决,联系电话: 010-89193989 转 6。